# La gestion des congés d'ancienneté

## **ISAPAYE CONNECT 2019**

### 1. GESTION MANUELLE DU NOMBRE DE JOURS DE CONGÉS ANCIENNETÉ

Il est possible de saisir manuellement le nombre de jours de congés d'ancienneté le mois où ils sont acquis par le salarié. Cette donnée est habituellement saisie sur le premier mois de l'année des congés payés (généralement juin).

#### ÉTAPE 1 : aller en Accueil/Bulletins de salaire/Calcul

ÉTAPE 2 : sélectionner le salarié et aller sur l'onglet Valeurs mensuelles

#### ÉTAPE 3 : dans le thème **CONGES PAYES**

ÉTAPE 4 : se positionner sur la donnée **JCP\_SUP.STD** : jours CP supplémentaires acquis

ÉTAPE 5 : saisir le nombre de jour dans la colonne "Saisie" puis valider le bulletin tel qu'il doit l'être.

#### 2. GESTION AUTOMATIQUE DU NOMBRE DE JOURS DE CONGÉS ANCIENNETÉ

Il est possible d'ajouter un nombre de jours fixes à chaque salarié de l'entreprise ou un nombre de jours calculé en fonction de l'ancienneté du salarié.

#### 2.1 Saisir un nombre de jours fixe pour chaque salarié de l'entreprise

#### ÉTAPE 1 : aller Accueil/Informations/Entreprise

ÉTAPE 2 : aller sur l'onglet **Gestion du temps** 

ÉTAPE 3 : se positionner sur l'onglet Congés payés

Attention à la date de modification.

| Date de modification 01/01/2019       |                       |                     |             |                  |                |              |       |
|---------------------------------------|-----------------------|---------------------|-------------|------------------|----------------|--------------|-------|
| Règles sociales et fiscales Valeurs G | Gestion du temps      | Organismes          | Règlements  | Lieux de travail | Interlocuteurs | Déclarations | Notes |
| Valeurs Répartition du travail Valor  | risation Congés pa    | yés <sup>3</sup> le | s d'absence | Jours fériés     |                |              |       |
| Acquisition des congés payés          |                       |                     |             |                  |                |              | 1     |
| Mois de clôture des CP                | Mai                   |                     | •           |                  |                |              |       |
| Périodicité d'acquisition             | A chaque bulletin     |                     | •           |                  |                |              |       |
| Méthode de décompte                   | Jours ouvrables (2,5  | jours par mois      | 5) 🔻        |                  |                |              |       |
| Prorata d'entrée-sortie               | En trentièmes         |                     | •           |                  |                |              |       |
| Arrondi en fin de période             | Entier supérieur      | Entier supérieur 🔻  |             |                  |                |              |       |
| Prise des congés payés                |                       |                     |             |                  |                |              | -     |
| Congés payés ancienneté               | JCP appliqué sur le m | nois de l'ancier    | nneté 🔹 🔻   |                  |                |              |       |
| 4 Nombre de jours par an              |                       |                     |             |                  |                |              |       |
| Report des congés payés               |                       |                     |             |                  |                |              |       |
| Valorisation des congés payés         |                       |                     |             |                  |                |              |       |
| Règle de calcul des congés            | Choix le plus avantag | jeux                | •           |                  |                |              |       |
| Règle de calcul du maintien           | Jours réels           | Jours réels 🔹       |             |                  |                |              |       |
| Base de calcul du maintien            | Mois précédent        |                     |             |                  |                |              |       |
| Taux de rémunération CP               | 10%                   |                     | •           |                  |                |              |       |
| Régularisation en fin de période 🗹    |                       |                     |             |                  |                |              |       |

ÉTAPE 4 : dans la partie "Prise des congés payés", renseigner la zone "Congés payés ancienneté" à l'aide de la liste déroulante suivante :

JCP appliqué sur le mois de l'ancienneté Aucun JCP appliqué sur le mois de l'ancienneté JCP appliqué sur le mois suivant l'ancienneté JCP appliqué sur le mois de clôture JCP appliqué sur le mois suivant la clôture

ÉTAPE 5 : renseigner la zone "Nombre de jours par an" avec le nombre de jours d'ancienneté à appliquer à tous les salariés de l'entreprise. ÉTAPE 6 : enregistrer avec la disquette.

Remarques : il est possible d'affecter un nombre de jours fixes d'ancienneté dans la fiche salarié, pour impacter un seul salarié en **Salaires/Informations/Salarié** sur l'onglet **Gestion du temps/Congés payés**.

- 2.2 Créer une donnée calculée pour determiner un nombre de jours en fonction de l'ancienneté du salarié en automatique
  - ✓ Il est possible de mettre en place un calcul automatique du nombre de jours d'anciennetés.
  - ✓ La donnée JCP\_ANCO6.STD donne un exemple de calcul :

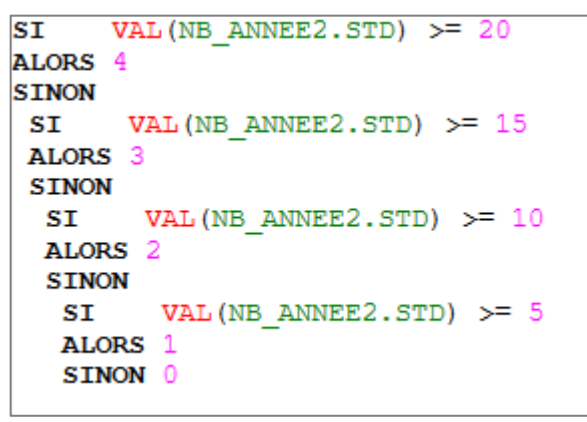

Explication de la formule :

- Si + de 20 ans alors 4 jours cp ancienneté
- Si + de 15 ans alors 3 jours cp ancienneté
- Si + de 10 ans alors 2 jours cp ancienneté
- Si + de 5 ans alors 1 jours cp ancienneté
- Sinon 0 jours de cp ancienneté

#### 2.2.1 Créer de la donnée calculée

Pour mettre en place un calcul automatique et personnalisé des jours de congés d'ancienneté :

ÉTAPE 1 : aller en Paramètres/Bulletins de salaire/Données

ÉTAPE 2 : sur la partie gauche, se positionner sur Salarié/Calculée

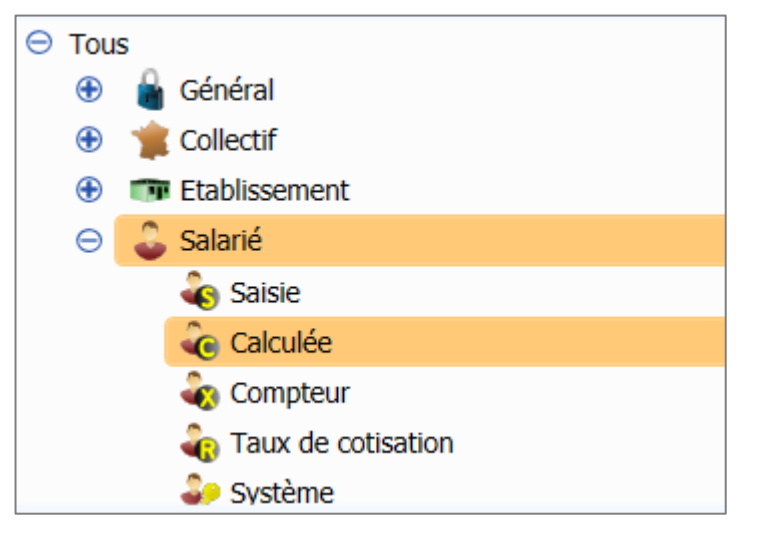

ÉTAPE 3 : rechercher la donnée JCP\_ANCO6.STD en bas à gauche

ÉTAPE 4 : cliquer sur en haut à droite

Une fenêtre s'ouvre :

| Ajouter une donnée                    |  |  |  |  |  |
|---------------------------------------|--|--|--|--|--|
|                                       |  |  |  |  |  |
| ⊖ Créer                               |  |  |  |  |  |
| Créer à partir de JCP_ANC06.STD     G |  |  |  |  |  |
|                                       |  |  |  |  |  |
| 01/01/2002                            |  |  |  |  |  |
| Date de validité 01/01/2002           |  |  |  |  |  |
| ок X Annuler                          |  |  |  |  |  |

ÉTAPE 5 : saisir un code

ÉTAPE 6 : selectionner "Créer à partir de" JCP\_ANC06.STD

ÉTAPE 7 : cliquer sur

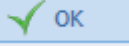

#### 2.2.2 Modifier/adapter la formule de la donnée calculée

ÉTAPE 1 : aller dans l'onglet Formule

ÉTAPE 2 : modifier la formule en fonction de votre convention collective

ÉTAPE 3 : enregistrer avec la disquette

Exemple de modifications :

| Général                                         | Formule          | Clôture  |         |  |  |  |
|-------------------------------------------------|------------------|----------|---------|--|--|--|
| Formule                                         |                  |          |         |  |  |  |
| SI VA<br>ALORS 4<br>SINON                       | AL (NB_ANNE)     | 2.STD)   | >= 16   |  |  |  |
| SI VAL(NB_ANNEE2.STD) >= 12<br>ALORS 3<br>SINON |                  |          |         |  |  |  |
| SI<br>ALORS                                     | VAL (NB_ANI<br>2 | NEE2.STD | ) >= 8  |  |  |  |
| SINCN                                           | VAL (NB_A        | NEE2.ST  | D) ≻= 4 |  |  |  |
| SINO                                            | NI 0             |          |         |  |  |  |

Dans ce cas de figure, un salarié présent depuis 4 ans ou plus aura 1 jour d'ancienneté, un salarié présent depuis 8 ans ou plus aura 2 jours de congés d'ancienneté, etc...

#### 2.2.3 Application de la donnée au niveau entreprise

ÉTAPE 1 : aller Accueil/Informations/Entreprise

ÉTAPE 2 : aller sur l'onglet Gestion du temps

ÉTAPE 3 : se positionner sur l'onglet **Congés payés** 

Attention à la date de modification.

| Date de modification 01/01/2019        |                   | _             |                    |     |              |            |                  |                |
|----------------------------------------|-------------------|---------------|--------------------|-----|--------------|------------|------------------|----------------|
| Informations générales Règles sociales | et fiscales       | Valeurs       | Gestion du temps   | Or  | rganismes    | Règlements | Lieux de travail | Interlocuteurs |
| Valeurs Répartition du travail Valor   | isation Co        | ngés payé     | És Règles d'absenc | e J | Jours fériés |            |                  |                |
| Acquisition des congés payés           |                   |               |                    |     |              |            |                  |                |
| Mois de clôture des CP                 | Mai               |               |                    | •   |              |            |                  |                |
| Périodicité d'acquisition              | A chaque bulletin |               |                    | •   |              |            |                  |                |
| Méthode de décompte                    | Jours ouvrat      | bles (2,5 jou | urs par mois)      | •   |              |            |                  |                |
| Prorata d'entrée-sortie                | En trentièmes     |               |                    | •   |              |            |                  |                |
| Arrondi en fin de période              | Entier supérieur  |               |                    | •   |              |            |                  |                |
| Prise des congés payés                 |                   |               |                    |     |              |            |                  |                |
| 4 Congés payés ancienneté              | JCP appliqué      | é sur le moi  | is de l'ancienneté | •   |              |            |                  |                |
| Nombre de jours par an                 |                   | TE            | EST.UTI            | •   | 5            |            |                  |                |
| Report des congés payés                |                   |               |                    |     |              |            |                  |                |
| Valorisation des congés payés          |                   |               |                    |     |              |            |                  |                |
| Règle de calcul des congés             | Choix le plus     | s avantageu   | xı                 | •   |              |            |                  |                |
| Règle de calcul du maintien            | Jours réels       |               |                    | ▼   |              |            |                  |                |
| Base de calcul du maintien             | Mois précéde      | ent           |                    | •   |              |            |                  |                |
| Taux de rémunération CP                | 10%               |               |                    | •   |              |            |                  |                |
| Régularisation en fin de période       | <b>~</b>          |               |                    |     |              |            |                  |                |

## ÉTAPE 4 : dans la partie "Prise des congés payés", renseigner la zone "Congés payés ancienneté" à l'aide de la liste déroulante suivante :

 JCP appliqué sur le mois de l'ancienneté

 Aucun

 JCP appliqué sur le mois de l'ancienneté

 JCP appliqué sur le mois suivant l'ancienneté

 JCP appliqué sur le mois de clôture

 JCP appliqué sur le mois de clôture

ÉTAPE 5 : rechercher avec la flèche bleue la donnée calculée créée au paravent ÉTAPE 6 : enregistrer avec la disquette.

Cette documentation correspond à la version Connect 2019. Entre deux versions, des mises à jour du logiciel peuvent être opérées sans modification de la documentation. Elles sont présentées dans la documentation des nouveautés de la version sur votre espace client.